## **Guide to create Yahoo account**

ychoo!

Sign in to Yahoo Mail
Sign in using your Yahoo account

Email address

Next

Stay signed in Forgotten username?
Create an account

Type http://mail.yahoo.com into your Internet browser and select 'create account.'

Enter your first name and surname, preferred email address, preferred password, contact number, date of birth, phone number and gender (optional). Select '**continue**'.

| First Name                           | Surname                      | ×         |
|--------------------------------------|------------------------------|-----------|
| testingonlinehousing @yahoo.com      |                              | om        |
| I want to use my current ema         | il address                   |           |
| •••••                                |                              |           |
| +44 - 773322009                      | 9                            |           |
| August 🗸                             | 29                           | 1993      |
| Female                               |                              |           |
| By clicking "Continue",<br>and Priva | you agree to t<br>icy Policy | the Terms |
| By clicking "Continue",<br>and Priva | you agree to t<br>icy Policy | the Ter   |

To verify your phone number, Yahoo will send you a text. Select 'text me a verification code'.

|         | Verify your phone number                                                    |
|---------|-----------------------------------------------------------------------------|
| +44     | <del>-</del> 7753 421652                                                    |
| We will | send you a verification code to verify that you're the owner of this phone. |
|         | Messaging and data rates may apply                                          |
|         | Text me a verification code                                                 |
|         |                                                                             |

Enter the verification code sent to your phone and then select 'verify'.

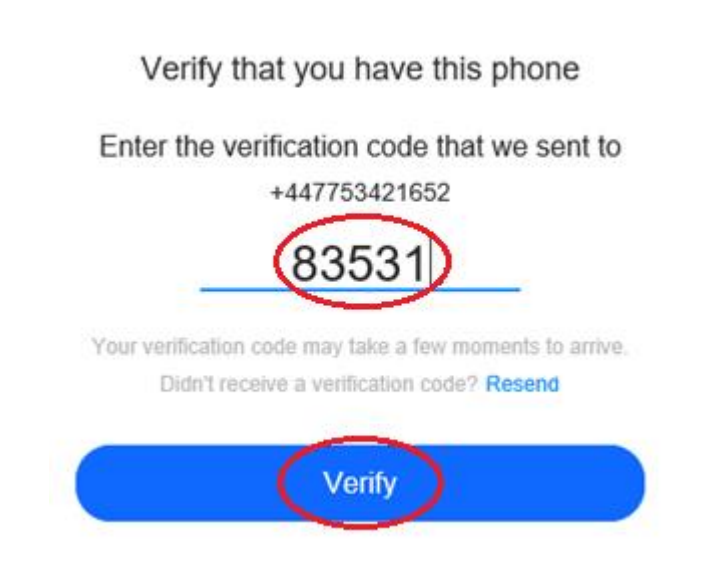

The account will now be created and you will be forwarded to your inbox.